## simyo Whatsapp

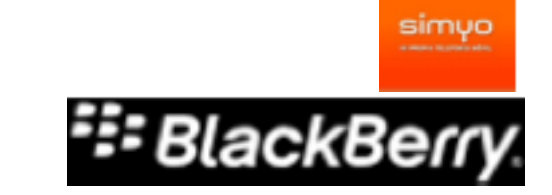

Blackberry: Instalación de Whatsapp Requerimientos mínimos: Blackberry OS 4.6

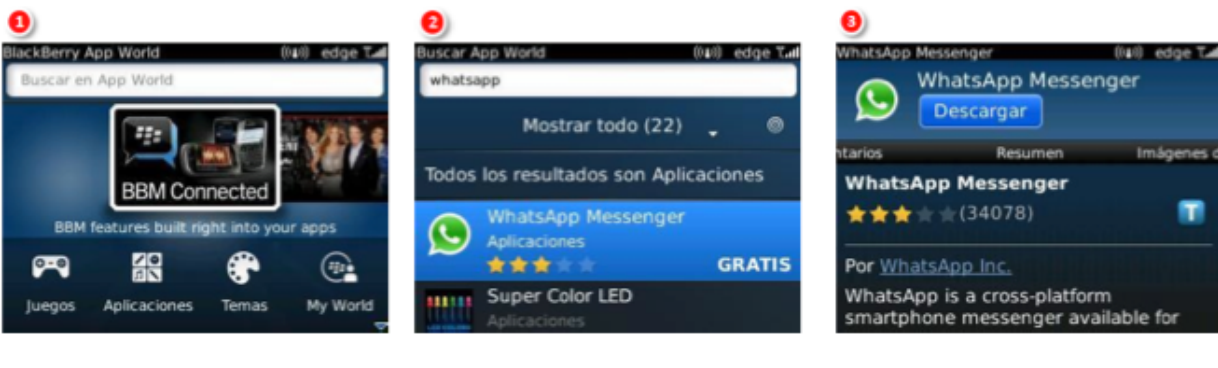

Abrir la aplicación **"App World**"

En la parte superior introducir "**Whatsapp**" y elegir la aplicación.

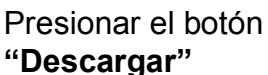

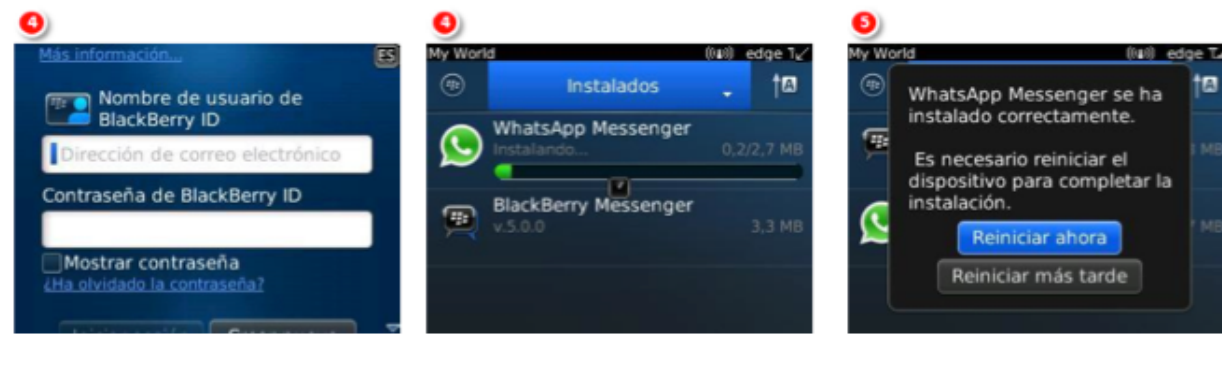

En ocasiones puede solicitar el ID de Blackberry Comienza la descarga de la aplicación

Una vez finalizada la descarga, solicitará reiniciar el móvil. Presionar en "**Reiniciar ahora**"

| 6 | 1 📾<br>simyo - mi red | gprs Tanti<br>wifi 💷 |             | 1 🔕<br>simyo - mi red wifi | gprs T.att | 8)<br>WhatsApp<br>transporte BI5 (Servicio de Internet — 🍝                                                                                                    |
|---|-----------------------|----------------------|-------------|----------------------------|------------|----------------------------------------------------------------------------------------------------|
|   |                       |                      | M Descargas |                            |            | BlackBerry) y su tarifa plana de<br>datos, así que se pueden acumular<br>más cargos mientras está roaming.<br>Al seleccionar 'Aceptar', se pone de<br>acuerdo con nuestro:<br><u>Contracto de términos de servicio</u> |
|   | Descarga              | s (10)               |             | WhatsApp                   |            | Aceptar y Continuar                                                                                                    |

Ir a la carpeta "Descargas" Seleccionar la aplicación "Whatsapp"

Aceptar las condiciones de uso

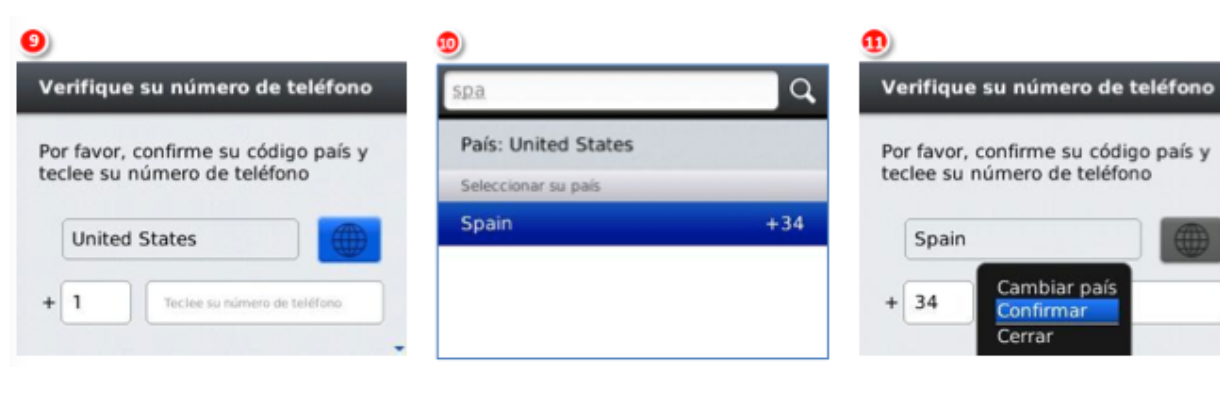

Presionar el botón azul en caso de que no aparezca España como país predeterminado Seleccionar "España" como país

Introducir el número de teléfono y confirmar la acción. Whatsapp estará listo para su uso.

Para cualquier consulta: http://www.whatsapp.com/faq/?l=es